## PDF im Datensatz speichern

## Ab b'Files® v10.7

In KORRESPONDENZEN, AKTENTEXTE und DEBITOREN gibt es neu die Möglichkeit Belegexemplare der Dokumente als PDF direkt im Datensatz zu speichern. Sobald Sie ein Dokument als PDF abspeichern oder aus b'Files® per Mail versenden, wird dieses automatisch gespeichert. Die PDF-Icon wird nach Speichern des Dokuments weiss ausgefüllt dargestellt und zeigt so an, dass ein Belegexemplar im Datensatz hinterlegt ist.

Sie können Ihr Dokument auch manuell im Datensatz speichern. Klicken Sie dazu auf das PDF-Icon

| Yrojekt Narne<br>1902 GP Projekt                                                                                                    | _                                                                                                    | DOKUMENT                         | Dokument-Art<br>PROTOKOLL                                                                                                    | ADRESSE Dok-Nr 640<br>Admose suchen 0,                                                                                                    | DRUCKEN Logos:                                                                                                    |
|----------------------------------------------------------------------------------------------------|----------------------------------------------------------------------------------------------------|----------------------------------|----------------------------------------------------------------------------------------------------|----------------------------------------------------------------------------------------------------|----------------------------------------------------------------------------------------------------|
| hema: Bauherrensitzung 1                                                                                                    |                                                                                                    |                                  | Bauherrensitzung / Storre-Typ                                                                                                    | Adress-Nr 4530 ><br>Demo GmbH<br>Buro Zarich                                                                                                    | SEITENAMSICHT                                                                                                    |
| PROTOKOLL TITELBLATT                                                                                                    | TOKOLL ENHALT                                                                                                    | SICHERN                          | 1 Sitzung Nr<br>03.08.2023 Datum                                                                                                    | Bernalzasse 22<br>8005 Zürich                                                                                                    | PDF SICHERN                                                                                                    |
| Tellinehneer Ans Vendus<br>Ti Tellinehneer<br>Ti Tellinehneer<br>Si Terdischerer<br>vi vendus<br>si telline etertigen<br>T<br>Terdischilder<br>T<br>Terdischilder<br>T<br>T<br>Terdischilder<br>T<br>Terdischilder<br>T<br>Terdischilder<br>T<br>Terdischilder<br>T<br>Terdischilder<br>T<br>Terdischilder<br>T<br>Terdischilder<br>T<br>T<br>Terdischilder<br>T<br>Terdischilder<br>Terdischilder<br>T<br>Terdischilder<br>Terdischilder<br>Terdischilder<br>Terdischilder<br>T<br>Terdischilder<br>Terdischilder<br>T<br>Terdischilder<br>Terdischilder<br>Te | Fima<br>Buivier & Oxtil AG<br>COCC: and coherent AG<br>DGU Landscage Ombel<br>Demo Gradi<br>Demo Gradi<br>Demo Gradi<br>Demo Gradi | Kizzel<br>WH46<br>SG<br>FS<br>VS | Bor Advess-Nr Name Person<br>1.4378-200<br>Set: Advess-Nr Name Person<br>1.4378-200<br>2.4392-2000 Bail                                                                                                    | Ock Nr         640           Ock Datam         94.08.2023           Onppe         64.0           Ock Datam         94.08.2023           Onppe         64.0           Ock Datam         94.08.2023           Onppe         64.0           Ock Datam         94.08.2023           Ontertailer Antipicel Antipicely         64.0           Nortailer matter         6.0           Nortailer matter         6.0           Ock Data         7.0                                                                                                    | Standard     Reserve     Axtourt 3     ThatMatt drucken     Axtennotiz drucken     Cold Interne     Cold Interne     Cold Interne     Cold Interne     Cold Interne     Cold Interne     Cold Interne     Cold Interne     Cold Interne     Cold Interne     Cold Interne |
| E Verteiler Arna Verdus<br>Duro Baul<br>Plater Halar<br>Richer Robert                                                                                                    | Builtier & Owtill AG<br>OOCC, and coherent AG<br>DGJ Landucage GmbH<br>Demo GmbH<br>Demo GmbH                                      | WHa<br>SG<br>RR                  | 3         4352         Watter Halter           4         4555         Strong Grünnung           5         4558         Robert Hotach           6         4552         Prants Schnatter           7         4533         Veronika Sceletid | WHa         Q         Q | Dokument mit<br>Bellagen als POF sichern     ME Pendentliste sichern     Mit Entscheidiste sichern     Mit Biden sichern     Mit Biden sichern                                                                                                    |
| Traktanden 1. Boyünsen<br>2. Traktanden 2. Unterständur<br>Traktanden aus<br>Protokolf einfügen                                                                                                    |                                                                                                    | ~                                |                                                                                                    |                                                                                                    | Sitzung-Typ untertrücken<br>Status Versendet markieren<br>Progeitzeile untertrücken                                                                                                    |

b'Files® öffnet ein neues Fenster; klicken Sie auf PDF SICHERN. Sie können das PDF auch exportieren oder löschen.

| ca 1) (                                                                | Regular                                                                                             | 0 Mpt 0 💌 🖩 🖪 /                                                                                         |                       |                                                         |                                                                                                  |                                                                      |
|------------------------------------------------------------------------|----------------------------------------------------------------------------------------------------|----------------------------------------------------------------------------------------------------|-----------------------|---------------------------------------------------------|--------------------------------------------------------------------------------------------------|----------------------------------------------------------------------|
| es © AKTENTEXT                                                         | E DEMO / sbucco                                                                                     | 9 🗎   Do                                                                                                | ®o   ani  +·          | PDF BELEGEXEMP<br>Gesichert am: 23.08                   | LAR PDF Schem 1                                                                                  | Låsten 🖹 Exportenn 🕞                                                 |
| Projekt Nr Projekt N                                                   | lame                                                                                                |                                                                                                    | DOKUMENT              | Dokur                                                   |                                                                                                  |                                                                      |
| Thema: Bauherr                                                         | rensitzung 1                                                                                        |                                                                                                    | 12                    |                                                         |                                                                                                  |                                                                      |
| PROTOKOLL TITE                                                         |                                                                                                    | KOLLENHALT                                                                                              | TIZ ALLGEMEIN         | Bauh<br>1<br>03.00                                      |                                                                                                  |                                                                      |
| Teilnehmer                                                             | Name Person                                                                                         | Firma                                                                                                   | Kärzei                | 10.30<br>Büro                                           |                                                                                                  |                                                                      |
| T: Tellsehmer<br>E: Entschuldigt<br>V: Verteiler<br>aus Liste einfügen | Anna Vendura<br>Bruno Basil<br>Walter Halter<br>Simon Grünweg<br>Frank Schnater<br>Veronika Seefeld | Buiner & Owtti AG<br>COCC. and coherent AG<br>DGJ Landscape OmbH<br>Demo GmbH<br>Demo GmbH<br>Demo GmbH | WHa<br>SG<br>FS<br>VS | 18<br>Entwo                                             |                                                                                                  |                                                                      |
|                                                                        |                                                                                                    |                                                                                                    |                       | TE<br>                                                  |                                                                                                  |                                                                      |
| Entschuldigt                                                           | Robert Rotach                                                                                       | Demo GmbH                                                                                               | 88                    | 2                                                       |                                                                                                  |                                                                      |
| Verteiler                                                              | Anna Venduta<br>Druno Basil<br>Walter Halter<br>Simon Grünweg<br>Robert Rotach                      | Bühler & Cetti AG<br>OOCC. and coherent AG<br>DGJ Landscape GmbH<br>Demo GmbH<br>Demo GmbH              | WHa<br>SG<br>RR       | 5<br>8<br>7                                             |                                                                                                  |                                                                      |
| Trektanden                                                             | 1. Begrüssung<br>2. Traktandum<br>2.1 Untertraktandum<br>3. Traktandum                              | Passa Pasto                                                                                             |                       |                                                         |                                                                                                  | icken<br>rikioren                                                    |
| Tratlanden aus<br>Protokol einfägen                                    | 4. Traktandum                                                                                       |                                                                                                    |                       |                                                         |                                                                                                  | chen<br>I                                                            |
| Beilagen                                                               | /                                                                                                   | 01                                                                                                    |                       | Filename:<br>Das Dokument wird J<br>Vorgaben zur Sicher | bel jedom POF Sichen-Befehl als Beleginge im a<br>una können in den Proekt-Voreinaletungen und i | aktuellen Dalansatz gespeichert. Die<br>In 5 Ylandi SETUP organismen |
| Ersteil                                                                | 120.07.20                                                                                           |                                                                                                    |                       | worden.                                                 |                                                                                                  |                                                                      |

Ihr Dokument wird automatisch im Datensatz gespeichert. Das PDF-Icon ist nun weiss ausgefüllt und zeigt so an, dass Ihr Dokument gesichert wurde.

| e (Regular | 2) (Mart 2) 💌                                                                                                    | DEMO_10<br>■   B / U ■ ■ ■                                           | 7_AKTENTEXTE (bfhost11                                                                                                    | arpl.ch)                                                                                                    |                                                                                                    |                                                                                                    |                                                      |                                                                                                  |
|------------|----------------------------------------------------------------------------------------------------|----------------------------------------------------------------------|----------------------------------------------------------------------------------------------------|----------------------------------------------------------------------------------------------------|----------------------------------------------------------------------------------------------------|----------------------------------------------------------------------------------------------------|------------------------------------------------------|--------------------------------------------------------------------------------------------------|
|            | Control Control C | Efedgen durch [Team]<br>Efedgen durch [Team]<br>Efedgen durch [Team] | ALTENTEXTE (bfhost11      Dokur      POF BEI      Oadd      Dokur      PROT      Dokur      PROT      Dokur      PROT      Dokur      PROT      Dokur      PROT      Dokur      PROT      Dokur      Dokur      PROT      Dokur      PROT      Dokur      Dokur | Arpl.ch) FGEXEMPLAR Far: 23.06.2022 (de OP Popel Booknewstang 1 Ochem.24: 01 Talitationar Frischulfigt Vertalar Trablendes Beiligen Erveitit | August 2821   18.304     August 2821   18.304     August 2821   18 | Sistem Location<br>New Average of the second second s | Continue     Continue                                | a<br>I<br>I<br>I<br>I<br>I<br>I<br>I<br>I<br>I<br>I<br>I<br>I<br>I<br>I<br>I<br>I<br>I<br>I<br>I |
|            | Did ekastaan                                                                                                    |                                                                      | Filanam<br>Das Dok<br>Vorgabe<br>worde                                                                                                    | E 1002_PROT_23<br>ament wird bei jedem<br>a zur Sicherung könn                                                                               | 10803.pdf<br>PDF Sichern-Behöhl a<br>en in den Projeki-Vore                                                                                                    | is Beingkopie im aktivoller<br>instellungen und im DPiles                                                                                                    | n Datansatz gespeichert. Die<br>AB SETUP vorgenammen |                                                                                                  |

Die Speicherungsoptionen können im SETUP > FUNKTION & LAYOUT > ALLGEMEIN > ALLGEMEIN II sowie im Reiter PROJEKTE > PROJEKT-SETUP > VIII vorgegeben werden

| s ⊗ ADMIN 56H0 / stucco<br>∧ 🔄 👬 👬 🕄 🔂 🖬 😫                                                                                                    | b   🖻   🔐  +-                                                                                                    | ^ O •                                                                                                    |
|----------------------------------------------------------------------------------------------------|----------------------------------------------------------------------------------------------------|----------------------------------------------------------------------------------------------------|
| PUNKTION & LAYOUT ADMINISTRATIVE LISTEN VORG<br>Allyemein Projekte Team Adressen<br>Allyemein I                                                                                                    | ABE TEXTE AUSLEIHOBJEKTE INVENTARLISTE<br>Korrespondenzen Aktenteste Debitoren<br>Algemein II                                                                                                    | GEMEINKOSTEN LIZENZEN PROJECT SECURITY ALLE DATEIEN<br>Kraditoren Geldfluss/Budget Start Henu Internet/Formate<br>Allgemein III                                                                                                    |
| LAYOUT BERECHTIGUNG<br>Astivieren oder dealshiveren Sie das Layout Berechtigungskonte für<br>elle Zugriffe auf die Druckingstota. Mit deser Funktion komme Sie<br>ausgeweihten Mitarbeitern temporar die Angeasung der<br>feisgegebenen Layouta erröglichen.                                                                                                    | COUVERTFENSTER LINKS - RECHTS<br>Wählen Sie, auf welcher Beite der Adressblock angezeigt werden soll.<br>Couvertfenster LINKS<br>Couvertfenster RECHTS                                                                                                    | SCHNELLSUCHE<br>Wilhien Sie, wie die Schnellsuche im STARTMENO funktionieren soll.<br>Suche in PROJEKTE 20 M/ Dokumententliter<br>Suche in ADRESSEN                                                                                                    |
| Aktueller Status:  Aktueller Status:  Aktueller Sta | DOKUMENT SPERREN NACH DRUCKEN<br>Walten Sie das Standardverhalten der Dokumentaperrung in<br>KORRESPONDENZ / AKTENTEXT / DEBITOREN.                                                                                                    | BKP-VORGABE<br>Wählen Die dan BKP-Standard für die Arbeit mit b'Fleeß.                                                                                                    |
| SHARTPHONE-UHGEBUNG<br>Wählen Sie die bTileell-Umgebung für das Arbeiten mit <u>Smattchone</u><br>Smartphone-Umgebung (Adressen & Stundenerfassung)<br>bTRes-Standardungebung<br>Annerkung: Diese Einstellung sicht sich auf den Online-Zugeff som<br>Smartphone auf den Finkluker-Sanver aus. Auf dem Pied wird immer<br>de Standenbung angezeigt.                                                                                                    | DOKUMENT VORLAGEN ENTSPERREN           Wählen Sie, welche Berechtigungenzopen die Vorlegen (+ aktivierte<br>Chakbox VORLAGEORKUNENT) in KORRESPONZENZ und<br>AKTEINTEXTE für eine nachträgliche Bestheltung erägerene können.           Albe         •           • Albe         •           • GL + AL         •           • GL + AL + TL         •           • GL + AL + TL         • | POP DOKUMENTEN-BELEGE IN 8 F71LES SPEICHERN<br>Astivkenen Sin das Abspeichem von Dokumenten als POP divist in<br>5 Filsell. Die Dokumenta werden bein Beditigen des Bandard-<br>Belein POP Sich-ERN zwältlich zur normalen Bjeichmung auf<br>dem Desktipp oder Folder geleizenig auch nie ein Contanier Feld im<br>aktuellen Duternatz als Belegesemptar abgespeichent.<br>Sie [PDF-Belege in KORRESPONDENZEN speichem<br>EINER-Belege in KORRESPONDENZEN speichem |
| PENSTERABSTAND<br>Geben Sie den Abstand der Delenbenklenster von Bilduchimmund in<br>Pacifierer<br>Oberer Abstand<br>Enter Abstand<br>Delener Abstand                                                                                                    | PILENAME FÜR PDP-ERSTELLUNG<br>Wählen Sie, wie der Filename für das Erstellen eines PDF aus brFilee®<br>hanzus konfiguriert werden sol.<br>Proj-Nr_Detum_KitzesLapdf Jahr im Datum: 4-stellig<br>Ostum_Proj-Nr_KitzesLapdf                                                                                                    | POP-Bolege in DEBITOREN speichem  Anmenkung: Diese Voreinstellungen können in der Projektdatel im  PROJEKT-SETUP indviduel Sbensteuert werden.                                                                                                    |
| WERKZEUGLEESTE<br>Die Flakhähe-Werkzeugleiste ein- oder ausblenden<br>Wierkzeugleiste ausblenden<br>Werkzeugleiste einblenden                                                                                                    | Proj-Nr_Kürzel_Datum.pdf     Proj-Nr_Kürzel_pdf     Mirzel.pdf     mit Bindestrick ( 000-Datum-Kürzel.pdf )     mit Unterstrick ( 000-Datum, Kürzel.pdf )     mit Abstand (000 Datum Kürzel.pdf)                                                                                                    |                                                                                                    |
| 200M/AKTOR / FENSTERVERHALTEN Bibliohingdöse<br>20 / Renater üftnen mit nächtigsbaaren Zoonfaktor<br>21 / Fenster beim Often auf Bidschingdöse maaimeren                                                                                                    | KORRE SPONDENZEN KORR<br>KORRE SPONDENZEN AKT<br>KORRE SIR PROTOKOLLE PROT<br>KORRE SIR DEBITOREN OFFERTEN OFF                                                                                                    |                                                                                                    |

|             |                           |                                        |          | DEMO_107_PROJEKTE (bfhost11.arpl.ch)                                                                                                    |
|-------------|---------------------------|----------------------------------------|----------|----------------------------------------------------------------------------------------------------|
|             | 0) (Regular               | 0 (16 pt 0)                            | ⊞ B/⊻∎   | K X X I                                                                                                    |
| PROJEKT     | TE DEHO / sbucco          |                                        |          | = •××v ► _ < ⊘ 8 8                                                                                                    |
| m_          |                           | —————————————————————————————————————— |          |                                                                                                    |
|             | 44 B                      |                                        | 0        | ) 👬 + - <u>Behneltushe Q</u> 53   70                                                                                                    |
|             | mular Vertrag             | Planung                                | Stunden  | Rechnungen Controlling Files/Bilder PROJEKTVERWALTUNG                                                                                                    |
|             |                           |                                        |          |                                                                                                    |
|             | PROJEKT Vortra            | ulch Kategorie                         | Satus    | VERTRAG 🗌 Vertrag unterzekónet Vertrag Datum Vertrag Nr                                                                                                    |
| jektrummer  | 1001 🔍                    | Auftrag                                | Aktuell  | Beendete Projekte anzeigen                                                                                                    |
| rojektname  | Architektur-Projekt zu GP |                                        |          | Hororar Tarifart Code Beschveibung Tarifart Code Seschveibung Tarifart                                                                                                    |
| Wrze/Code   | ARCH OIL                  |                                        |          | KOSTENTARLP KT                                                                                                    |
| Alar07ftase | Hauptnummer               | Barlaitanta                            | ×        | Projektstunden Vertragliche Honorarsumme / Kostendach (exkl. MWST) Währ                                                                                                    |
| Ren Proyect | Garantiebeginn            | Garanticende                           | _        | 10'370 h 1'400'000.00 CHF SEA Vertragsversion bis 2019                                                                                                    |
|             | Archivierung              | Liquidierung                           |          | Neberkosten In Hanorar enthaltere NK 0.00 % CHF                                                                                                    |
| ufraggeber  |                           |                                        |          | aspana vertecherbere ne.                                                                                                    |
| hitsietung  |                           |                                        |          |                                                                                                    |
| sjekteturg  |                           |                                        |          | VERTRAG PROJEKTTEAN ZEITTARIFE SPESEN PROJEKT-SETUP Hauptnummer Gesamtvertreg                                                                                                    |
| Zoweisung   | Kategorie 10              |                                        |          | I II III IV V VI VII VIII ACHTUNG: Honorer and Solistanden                                                                                                    |
| mentungen   |                           |                                        | _        | nicht geschlenig im Hauge- und<br>Teilprojekten erfessen.                                                                                                    |
|             |                           |                                        | _        | POP DORUMENTEN-BULLEUE IN BYTLES SPELCHERN                                                                                                    |
|             |                           |                                        | _        | Wählen Sie, ob in desem Projekt die Dokumente als PDP in einen bTilles®-<br>Container als Belegenemstare abgespeichert werden solen. Diese                                                                                                    |
|             |                           |                                        |          | Einstellung übersteuert die Standard-Vorgaben in SETUP. AUSweartung spezial.                                                                                                    |
|             | TELEPHOJEKTE              | ADRESSEN 1 ADR                         | E39EN II |                                                                                                    |
|             | TEILPROJEKTE 1001         |                                        | -        | KORRESPONDENZEN VERTRAGSBEELAGE AGB                                                                                                    |
|             | Pr Nr Code                | Phase                                  | TP       | In Prilest-Container speichem     (/REIES TEXTFORMULAR 3)                                                                                                    |
|             | 1001 ARCH                 | Hauptnummer                            | 0 * *    |                                                                                                    |
|             | 1001.24 ARCH WB           | Wettbewerb                             |          | AKTENTEKTE [Fini definierbares Feld]                                                                                                    |
|             | 1001.31 ARCH VP           | Vorprojekt                             |          | In t/Files8-Container speichern                                                                                                    |
|             | 1001.32 ARCH BP           | Bauprojekt                             |          | O Nicht in b'Files®-Container speichern                                                                                                    |
|             | 1001.33 ARCH BW           | Bewillgungsverfahren                   |          |                                                                                                    |
|             | 1001.5 ARCH AF            | Auslührung                             |          | O To Million Contribution                                                                                                    |
|             | 1001.71 ARCH N1           | Nachtrag 1 - Alle Phaser               | 2        | Inki > Exkl Umrechner                                                                                                    |
|             | 1001.72 ARCH N2           | Nachtrag 2 - Alle Phaser               |          | THE CONTRACTOR OF CONTRACTOR OF |
|             | 1001.73 ARCH N3           | Nachtrag 3 - Alle Phaser               |          | Anmenkung: Wann kaine Aussahl (ker) warden die bTiledill SETUP- Cult. 0.00                                                                                                    |
|             |                           |                                        |          | Voreinstellungen angewendet.                                                                                                    |
|             |                           |                                        |          | PROJEKTBILD                                                                                                    |
|             |                           |                                        |          | Portnac JPG / PNG                                                                                                    |
|             |                           |                                        |          |                                                                                                    |
|             |                           |                                        |          |                                                                                                    |
|             |                           |                                        |          |                                                                                                    |
|             |                           |                                        |          |                                                                                                    |
|             |                           |                                        |          |                                                                                                    |
|             |                           |                                        | v        |                                                                                                    |
|             |                           |                                        |          |                                                                                                    |
|             |                           |                                        |          |                                                                                                    |